## ForwardHealth Portal Basics for New Users-Member Enrollment Review

Part 2 of 4Training Sessions

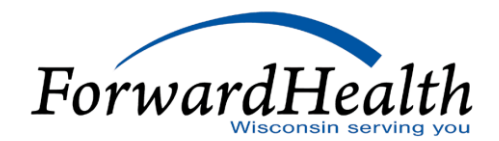

### Agenda

- Member Enrollment Verification
- Searching Enrollment Verification History
- Enrollment Verification User Guide
- Provider Resources
- Communications

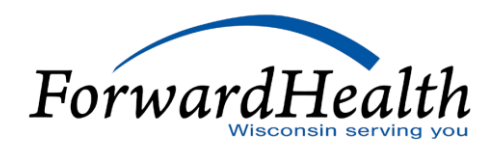

#### Member Enrollment Verification

- Enrollment verification is available via the Enrollment page of the secure ForwardHealth Provider Portal.
- One of the following is required along with the to and from date of service (DOS):
  - Member ID number
  - Social Security number and date of birth
  - Member first/last name and date of birth
- $\circ~$  The verification tracking number is displayed along with the search results.
- Providers should keep a record of the verification tracking number.

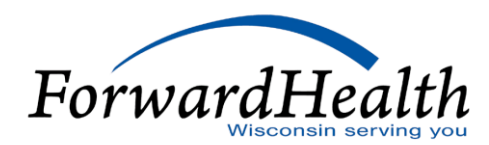

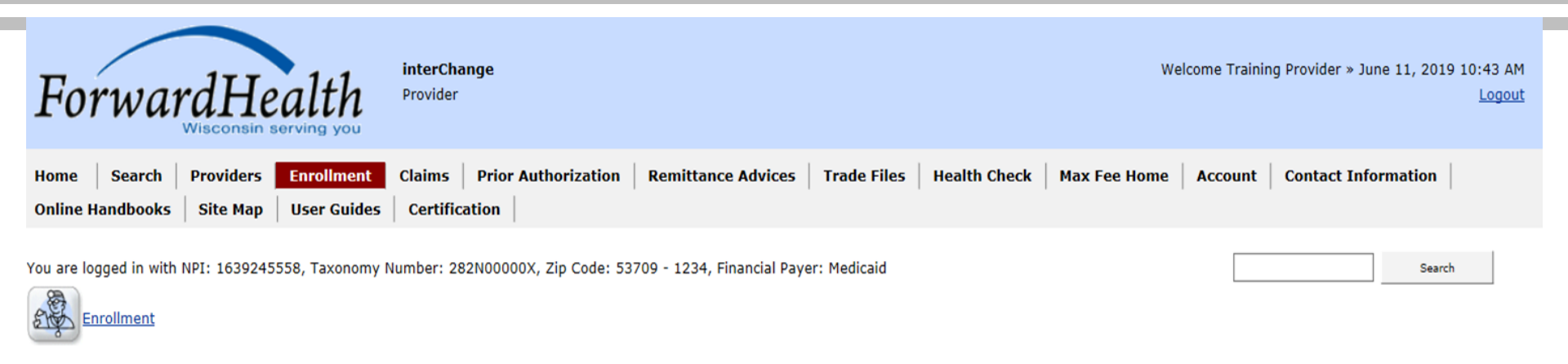

| Enrollment Verification                                                                                                    |            | 3   |
|----------------------------------------------------------------------------------------------------|------------|-----|
| Required fields are indicated with an asterisk (*).                                                                                                    |            |     |
| <u>View the Enrollment Verification User Guide</u>                                                                                                    |            |     |
| <ul> <li>One of the following is required:         <ul> <li>Member ID</li> <li>Social Security Number and Date of Birth</li> <li>Member First/Last Name and Date of Birth</li> </ul> </li> </ul> |            |     |
| Member ID                                                                                                    |            |     |
| Last Name First Name                                                                                                    |            |     |
| Social Security Number Date of Birth                                                                                                    |            |     |
| From Date of Service* 06/11/2019 To Date of Service*                                                                                                    | 06/11/2019 |     |
|                                                                                                    | Sea        | rch |
| Search Enrollment Verification History                                                                                                    |            |     |
|                                                                                                    |            |     |
|                                                                                                    |            |     |

- The **Benefit Plan** panel shows:
  - Financial payer under which the benefit plan is covered.
  - Specific benefit plan in which the member is enrolled.
  - Effective date and end date of enrollment.
- Providers can see the following month's enrollment around the 20th of the current month.
- When verifying enrollment in the Wisconsin Well Woman Program, providers can see back 365 days and forward 365 days from today's date only.
- AIDS Drug Assistance Program (ADAP) providers can verify enrollment via the Portal by submitting a claim to ADAP or by calling ADAP directly.

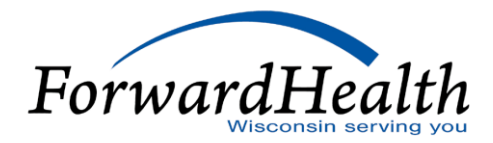

- In addition to the Benefit Plan segment, the Portal displays the following information if available and as appropriate:
  - The type of coverage and start/end dates display if the member has Medicare coverage.
  - The Managed Care Enrollment panel displays if the member is enrolled in a managed care plan during the period covered by the enrollment verification inquiry.

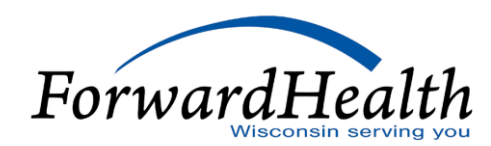

#### Search Enrollment Verification History

For your reference, the enrollment verification tracking number 1916200005 verifies the enrollment information below only for the following time frame of 06/11/2019 through 06/11/2019.

#### Search Results

| Member ID 9010002128     | Name    | FRANK FAMILYCARE                           |  |
|--------------------------|---------|--------------------------------------------|--|
| Date of Birth 07/14/1938 | County  | Fond du Lac                                |  |
| Medicare Beneficiary ID  | Address | DO NOT USE/CHANGE<br>FOND DU LAC WI, 54935 |  |
| ,                        |         |                                            |  |

| ſ  | Benefit Plan |                        |                |            |
|----|--------------|------------------------|----------------|------------|
|    | Payer        | Benefit Plan           | Effective Date | End Date   |
|    | MEDICAID     | Medicaid Purchase Plan | 06/11/2019     | 06/11/2019 |
| L. |              |                        |                |            |

|   | Managed Care Enrollment              |             |                  |                |            |
|---|--------------------------------------|-------------|------------------|----------------|------------|
|   | Provider Name                        | MC Program  | Telephone Number | Effective Date | e End Date |
|   | LAKE-FOND DU LAC-MANITOWOC-WINNEBAGO | Family Care | (920)906-5100    | 06/11/2019     | 06/11/2019 |
| 1 |                                      |             |                  |                |            |

- The **Other Commercial Health Insurance** panel displays any other commercial health coverage the member has for the DOS entered.
- The **Patient Liability** panel displays:
  - The amount that the member must pay monthly toward the cost of institutional care.
  - The effective and end dates for that liability amount.
- The Nursing Home Level of Care (LOC) panel displays the nursing home LOC authorization information for the member.

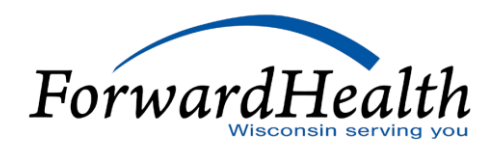

Search Enrollment Verification History

For your reference, the enrollment verification tracking number 1916200002 verifies the enrollment information below only for the following time frame of 06/11/2019 through 06/11/2019.

#### Search Results

| Member Information      |            |         |                                      |        |
|-------------------------|------------|---------|--------------------------------------|--------|
| Member ID               | 1110560117 | Name    | MARY R MEDICAID                      |        |
| Date of Birth           | 10/01/1938 | County  | Trempealeau                          |        |
| Medicare Beneficiary ID |            | Address | DO NOT USE/CHANGE<br>OSSEO WI, 54758 | $\sim$ |

| B | enefit Plan |                                                            |                |            |
|---|-------------|------------------------------------------------------------|----------------|------------|
|   | Payer       | Benefit Plan                                               | Effective Date | End Date   |
|   | MEDICAID    | Medicaid (HPSA Recipient)                                  | 06/11/2019     | 06/11/2019 |
|   | MEDICAID    | Specified Low-income Medicare Beneficiary (HPSA Recipient) | 06/11/2019     | 06/11/2019 |

# Patient Liability Benefit Plan Group Liability Amount Effective Date End Date MEDICAID COST SHARE \$250.00 01/01/2011 12/31/2299

| <u>Code</u> | Description                              | Provider Id | Effective Date | End Date   |
|-------------|------------------------------------------|-------------|----------------|------------|
| ICF2        | 0192 - Intensive Care Facility - Level 2 | 1528093903  | 01/01/2011     | 12/31/2299 |

L

| Benefit Plan Grou                                                                                                    | <u>Liability Amount</u> Effe                                           | ctive Date End Dat                                      | <u>te</u>                                                   |                                                                                                   |  |
|----------------------------------------------------------------------------------------------------|------------------------------------------------------------------------|---------------------------------------------------------|-------------------------------------------------------------|---------------------------------------------------------------------------------------------------|--|
| MEDICAID COST                                                                                                    | SHARE \$250.00 01/                                                     | 01/2011 12/31/2                                         | 2299                                                        |                                                                                                   |  |
| Irsing Home Level (                                                                                                    | of Care                                                                |                                                         |                                                             |                                                                                                   |  |
| Code Description                                                                                                    | 1                                                                      | Provider Id Effect                                      | tive Date End Date                                          | Date                                                                                              |  |
| Construction of the Construction of the Constr |                                                                        |                                                         |                                                             |                                                                                                   |  |
| ICF2 0192 - Inte                                                                                                    | ensive Care Facility - Level 2                                         | 1528093903 01/01                                        | 1/2011 12/31/                                               | 1/2299                                                                                            |  |
| ICF2 0192 - Inte                                                                                                    | ensive Care Facility - Level 2                                         | 1528093903 01/01                                        | 1/2011 12/31/                                               | 1/2299                                                                                            |  |
| ICF2 0192 - Inte                                                                                                    | alth Insurance                                                         | 1528093903 01/0                                         | 1/2011 12/31/                                               | 1/2299                                                                                            |  |
| ICF2 0192 - Inte                                                                                                    | alth Insurance                                                         | 1528093903 01/0                                         | 1/2011 12/31,                                               | 1/2299                                                                                            |  |
| ICF2 0192 - Inte                                                                                                    | alth Insurance                                                         | 1528093903 01/0                                         | 1/2011 12/31,                                               | 1/2299                                                                                            |  |
| ICF2 0192 - Inte<br>her Commercial He<br>croup Number                                                                                                    | alth Insurance                                                         | 1528093903 01/01<br>Carrie                              | 1/2011 12/31,                                               | 1/2299<br>HUMANA (M+C)                                                                            |  |
| ICF2 0192 - Inte<br>her Commercial He<br>froup Number<br>folicy Number                                                                                                    | alth Insurance MB12459                                                 | 1528093903 01/01<br>Carrie<br>Carrie                    | 1/2011 12/31,<br>r Name<br>r Telephone                      | 1/2299<br>HUMANA (M+C)<br>(800)448-6262                                                           |  |
| ICF2 0192 - Inte<br>her Commercial He<br>group Number<br>olicy Number<br>olicy Holder                                                                                                    | alth Insurance<br>MB12459<br>MARY MEDICAID (SELF)                      | 1528093903 01/01<br>Carrie<br>Carrie<br>Effect          | 1/2011 12/31,<br>r Name<br>r Telephone<br>ive Date          | 1/2299<br>HUMANA (M+C)<br>(800)448-6262<br>06/11/2019                                             |  |
| ICF2 0192 - Inte<br>her Commercial He<br>Group Number<br>olicy Number<br>olicy Holder<br>H Date Of Birth                                                                                                    | MB12459<br>MARY MEDICAID (SELF)<br>10/01/1938                          | 1528093903 01/0<br>Carrie<br>Carrie<br>Effect<br>End D  | 1/2011 12/31,<br>r Name<br>r Telephone<br>ive Date<br>ate   | 1/2299<br>HUMANA (M+C)<br>(800)448-6262<br>06/11/2019<br>06/11/2019                               |  |
| ICF2 0192 - Inte<br>her Commercial He<br>croup Number<br>colicy Number<br>colicy Holder<br>H Date Of Birth                                                                                                    | MB12459<br>MARY MEDICAID (SELF)<br>10/01/1938<br>DO NOT USE/CHANGE OSS | 1528093903 01/03<br>Carrie<br>Carrie<br>Effect<br>End D | 1/2011 12/31,<br>er Name<br>er Telephone<br>ive Date<br>ate | 1/2299<br>HUMANA (M+C)<br>(800)448-6262<br>06/11/2019<br>06/11/2019<br>MEDICARE MANAGED CARE PLUS |  |

- The **Coinsurance** panel displays the annual maximum amount of cost share that the member must pay and the effective and end dates for the coinsurance.
- The **Spenddown** panel displays the balance in the member's spenddown account.

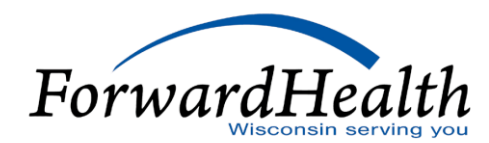

- The **Lockin** panel displays:
  - Category of service for which the Lock-In is in effect.
  - Effective date and end date of the Lock-In.
  - Provider's name and telephone number.
- The **Deductible** panel displays a SeniorCare member's deductible.
- Additional information can be found in the Enrollment Verification Portal User Guide.

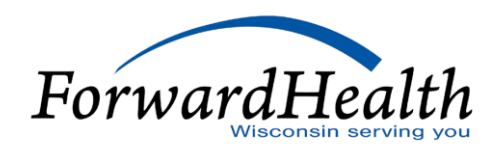

| Coinsurance               |                 |                   |                 |                |            |
|---------------------------|-----------------|-------------------|-----------------|----------------|------------|
| Payer                     | Benefit Plan    | Annual Max Amount | Cutback Percent | Effective Date | End Date   |
| Wisconsin Chronic Disease | WCDP COST SHARE | \$1,000.00        | 14%             | 01/01/2008     | 06/30/2008 |
|                           |                 |                   |                 |                |            |

| ſ | Deductible |                   |          |                 |                |            |
|---|------------|-------------------|----------|-----------------|----------------|------------|
|   | Payer      | Benefit Plan      | Services | Current Balance | Effective Date | End Date   |
|   | Medicaid   | WAIVER COST SHARE | Overall  | \$100.00        | 01/01/2015     | 12/31/2299 |

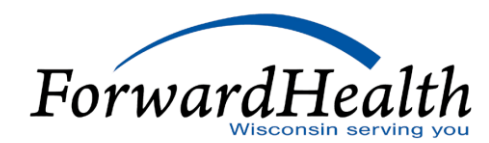

| Date of Birth                                                                    | 9010003706 Nar<br>12/31/1981 Cour                                                                    | ty Green Lake                   | ON                                                                               |                                                                                         |     |
|----------------------------------------------------------------------------------|----------------------------------------------------------------------------------------------------|---------------------------------|----------------------------------------------------------------------------------|-----------------------------------------------------------------------------------------|-----|
| edicare Beneficiary IC                                                           | ) Addre                                                                                              | DO NOT US<br>GREEN LAK          | E/CHANGE<br>E WI, 54941                                                          |                                                                                         | ~ ~ |
| nefit Plan                                                                       |                                                                                                    |                                 |                                                                                  |                                                                                         |     |
| Payer Benef                                                                      | fit Plan                                                                                             | Effective Date                  | End Date                                                                         |                                                                                         |     |
| MEDICAID Medic                                                                   | aid                                                                                                  | 06/11/2019                      | 06/11/2019                                                                       |                                                                                         |     |
| MEDICAID Qualit                                                                  | fied Medicare Beneficiary                                                                            | 06/11/2019                      | 06/11/2019                                                                       |                                                                                         |     |
|                                                                                  |                                                                                                    |                                 |                                                                                  |                                                                                         |     |
| roup Number<br>olicy Number                                                      | 12345                                                                                                |                                 | Carrier Name<br>Carrier Telephone                                                | AMERICAN FAMILY INSURANCE GRP<br>(608)249-2111                                          |     |
| roup Number<br>olicy Number<br>olicy Holder                                      | 12345<br>LENA SIMPSON (SELI                                                                          | ;)                              | Carrier Name<br>Carrier Telephone<br>Effective Date                              | AMERICAN FAMILY INSURANCE GRP<br>(608)249-2111<br>06/11/2019                            |     |
| roup Number<br>olicy Number<br>olicy Holder<br>H Date Of Birth                   | 12345<br>LENA SIMPSON (SELI<br>12/31/1981                                                            | :)                              | Carrier Name<br>Carrier Telephone<br>Effective Date<br>End Date                  | AMERICAN FAMILY INSURANCE GRP<br>(608)249-2111<br>06/11/2019<br>06/11/2019              |     |
| Group Number<br>Policy Number<br>Policy Holder<br>PH Date Of Birth<br>PH Address | 12345<br>LENA SIMPSON (SELI<br>12/31/1981<br>DO NOT USE/CHANG<br>WI 54941                            | <sup>=</sup> )<br>E GREEN LAKE, | Carrier Name<br>Carrier Telephone<br>Effective Date<br>End Date<br>Coverage Code | AMERICAN FAMILY INSURANCE GRP<br>(608)249-2111<br>06/11/2019<br>06/11/2019<br>MAJOR MED |     |
| roup Number<br>olicy Number<br>olicy Holder<br>H Date Of Birth<br>H Address      | 12345<br>LENA SIMPSON (SELI<br>12/31/1981<br>DO NOT USE/CHANG<br>WI 54941<br>sportation Services Ent | =)<br>E GREEN LAKE,<br>ollment  | Carrier Name<br>Carrier Telephone<br>Effective Date<br>End Date<br>Coverage Code | AMERICAN FAMILY INSURANCE GRP<br>(608)249-2111<br>06/11/2019<br>06/11/2019<br>MAJOR MED |     |

| For your reference, the enrollment verification tracking nu | mber 1916200004 verifies the enrollment information below only for the following time frame of 06/11/2019 through 06/11/2019. |
|-------------------------------------------------------------|----------------------------------------------------------------------------------------------------|
|                                                             |                                                                                                    |
| Search Results                                              |                                                                                                    |
|                                                             |                                                                                                    |
| Member Information                                          |                                                                                                    |
| Member ID 8111272782 Name LAR                               | IRY LOCKIN                                                                                                    |
| Date of Birth 02/22/1980 County Gree                        | en Lake                                                                                                    |
| Medicare Beneficiary ID Address GR                          | NOT USE/CHANGE<br>EEN LAKE WI, 54941                                                                                          |
|                                                             |                                                                                                    |
| C Benefit Plan                                              |                                                                                                    |
| Payer Benefit Plan Effective Date                           | End Date                                                                                                    |
| MEDICAID BC+ Standard Plan 06/11/2019 0                     | 06/11/2019                                                                                                    |
| · · · · · · · · · · · · · · · · · · ·                       |                                                                                                    |
| Lockin                                                      |                                                                                                    |
| Category of Service Effective                               | <u>e Date</u> <u>End Date</u> <u>Provider Name</u> <u>Provider Phone</u> <u>Referral</u>                                      |
| Lock-in Prescriber Controlled Substance 06/11/20            | 019 06/11/2019 TRAINING PHYSICIAN (555)222-6666                                                                               |
| Lockin Controlled Substances 06/11/20                       | 019 06/11/2019 WALGREENS #02967 (847)964-4442                                                                                 |
| Non-Emergency Transportation Services Enrollment            | t                                                                                                    |
| Provider Name                                               | Effective Date End Date                                                                                                    |
| MEDICAL TRANSPORTATION MANAGEMENT, INC                      | 06/11/2019 06/11/2019                                                                                                    |

#### Searching Member Enrollment Verification History

- Verification History is available via the Enrollment page.
- Every enrollment search is saved in the database.
- It will find any request submitted by the practice location within a 30-day date range.
- One of the following combinations of information is required:
  - Verification Tracking Number
  - Member ID number and Request From Date and Request To Date

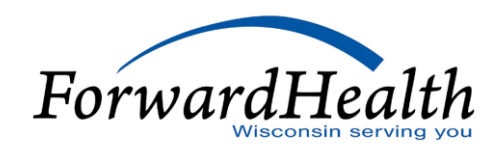

## Searching Member Enrollment Verification History (Cont.)

- Single or multiple search results will be displayed.
- The following information will **not** be displayed:
  - Medicare ID numbers
  - Subscriber address
  - Patient liability amounts
  - Referral indicator on Lock-In requests
  - Third-Party Liability policyholder name, date of birth, address, and group number

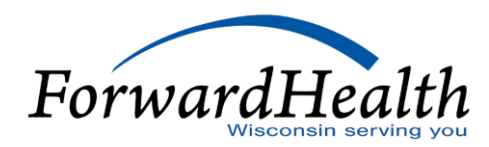

#### Member Enrollment User Guide

The Member Enrollment Verification User Guide:

- Is available in the Enrollment tab of the secure Portal.
- $\circ~$  Assists providers using the Member Enrollment tool.

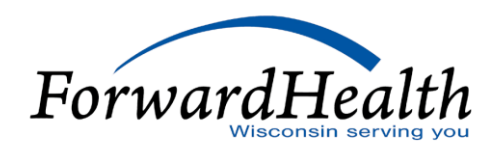

#### **Provider Resources**

- ForwardHealth Portal: <u>www.forwardhealth.wi.gov/</u>
- Provider Services: 800-947-9627
- WiCall: 800-947-3544 (ForwardHealth's Automated Voice Response system)
- o ForwardHealth Portal Helpdesk: 866-908-1363
- Electronic Data Interchange: 866-416-4979

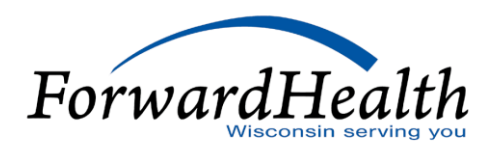

### Provider Resources (Cont.)

- Provider Relations Representatives
- o ForwardHealth Managed Care Ombudsmen: 800-760-0001
- Member Enrollment: <u>www.access.wi.gov/</u>

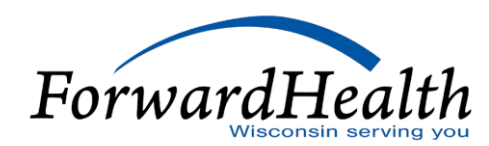

#### **Communications**

- User Guides:
  - Public home page: Policy and Communication > Communication > User Guides
  - Secure Portal: Providers > Users Guide
- E-mail Subscription Sign-up on the public home page: Policy and Communication > Communication > E-mail Subscription Sign-up
- Updates on the public home page: Policy and Communication > Policy > ForwardHealth Updates

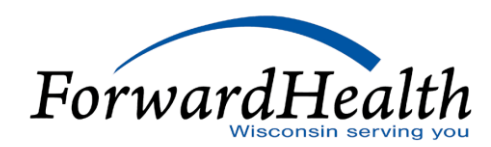

#### Communications (Cont.)

- Trainings on the public home page: Policy and Communication > Communication > Trainings
- Contact link at the bottom of Portal pages
- Secure Messaging on the secure Portal
- o RA Banner Messages on the secure Portal

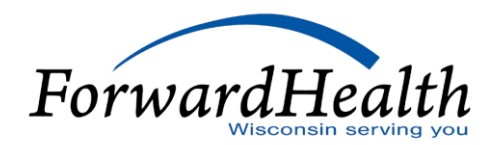

**Thank You**